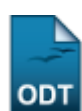

## Cadastrar Usuário para Docente Externo

| Sistema            | SIGAA                                     |
|--------------------|-------------------------------------------|
| Módulo             | Lato Sensu                                |
| Usuários           | Servidor da Pró-Reitoria de Pós-Graduação |
| Perfil             | GESTOR_LATO                               |
| Última Atualização | 11/10/2016 13:46                          |

Esta funcionalidade permite que o gestor de lato sensu cadastre um usuário de docente externo para que este possa ter acessibilidade ao sistema SIGAA.

Para Cadastrar Usuário para Docente Externo, entre no SIGAA  $\rightarrow$  Módulos  $\rightarrow$  Lato Sensu  $\rightarrow$  Administração  $\rightarrow$  Docentes Externos  $\rightarrow$  Cadastrar Usuário para Docente Externo.

O sistema exibirá a tela para que o usuário realize a Busca de Docentes Externos.

| Busca de Docentes Externos |  |  |  |  |
|----------------------------|--|--|--|--|
| Nome NOME DO DOCENTE       |  |  |  |  |
| Buscar                     |  |  |  |  |

O usuário poderá efetuar a busca por docentes externos cadastrados no sistema. Informe o *Nome* do docente e clique em *Buscar*.

A seguir, os Docentes Encontrados serão listados.

|           |             |                  | Busca de Docentes Externos                                |
|-----------|-------------|------------------|-----------------------------------------------------------|
|           |             | Nome NOME DO D   | DOCENTE                                                   |
|           |             |                  | Buscar                                                    |
|           |             | -                |                                                           |
|           |             | 🐉: Alterar Dados | s Pessoais 🛛 👳: Alterar 🛛 🥶: Remover 🔍: Cadastrar Usuário |
|           |             |                  | DOCENTES ENCONTRADOS                                      |
| Matrícula | Instituição | Nome             | Unidade                                                   |
| 10557     | CEFETCE     | NOME DO DOCENTE  | CT - DEPARTAMENTO DE ENGENHARIA ELÉTRICA (14.19) 🛛 🐉 🤯 🤕  |

A partir desta tela, é possível que se altere os dados pessoais do docente externo, alterar os dados do docente externo, excluí-lo, bem como adicionar um usuário de acesso ao sistema.

O objetivo deste manual é apenas de cadastrar um usuário para que o docente externo possa ter acesso ao sistema e, devido a isso, focaremos para esta finalidade. As demais ações contidas podem ser facilmente seguidas através dos *Manuais Relacionados*, <u>Alterar Dados Pessoais de Docente</u> <u>Externo</u> e/ou <u>Consultar Docentes Externos</u> que encontram-se ao final deste.

Assim, para cadastrar usuário para o docente externo no sistema, clique em 🥥.

A seguir, a tela Dados do Usuário do Docente Externo será apresentada.

| Last      |  |
|-----------|--|
| update:   |  |
| 2016/10/1 |  |
| 13:46     |  |

| Dados do Usuário do Docente Externo                                  |   |  |  |  |
|----------------------------------------------------------------------|---|--|--|--|
| Departamento: 🖈 PÓS-GRADUAÇÃO EM ENGENHARIA ELÉTRICA E DE COMPUTAÇÃO | ~ |  |  |  |
| E-Mail: 🖈 desenv@info.ufrn.br                                        |   |  |  |  |
| Login: 🖈 login do usuário                                            |   |  |  |  |
| Senha: 🖈 👞                                                           |   |  |  |  |
| Confirmar Senha: *                                                   |   |  |  |  |
| Cadastrar Cancelar                                                   |   |  |  |  |

Os dados solicitados pelo sistema são:

- *Departamento*: Departamento da instituição atual do docente. Selecione uma das opções disponibilizadas pelo sistema;
- E-Mail;
- Login;
- Senha;
- Confirmar Senha.

Nesta tela, optando por *Cancelar*, uma caixa de diálogo será apresentada para confirmação da operação.

Após informar os dados solicitados, clique em Cadastrar.

Por fim, o sucesso da operação será confirmado.

Cadastro de usuário realizado com sucesso!

## **Bom Trabalho!**

## **Manuais Relacionados**

- Cadastrar Docente Externo
- Consultar Docentes Externos
- Alterar Dados Pessoais de Docente Externo

<< Voltar - Manuais do SIGAA

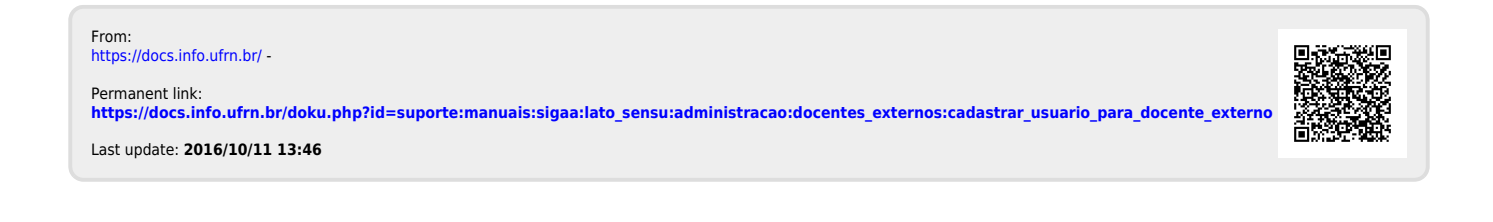

(x) fechar mensagen